# **PAYMENT REQUISITION PROCESS**

## Step 1 : Path to Purchase Invoice.

| 5 C) - A I                           | ICC_ERP + Hom                           | e 🕨                     |                                                                                               |                                           |                                                |                                      |       | 6                                                                                                    | purchase inv                                                                                                    |
|--------------------------------------|-----------------------------------------|-------------------------|-----------------------------------------------------------------------------------------------|-------------------------------------------|------------------------------------------------|--------------------------------------|-------|----------------------------------------------------------------------------------------------------|----------------------------------------------------------------------------------------------------|
| ACTIONS                              | REPORT REP                              | ORT - BALANCE           | SETUP                                                                                         |                                           |                                                |                                      |       | Purchase Invoices                                                                                                    | Home                                                                                                    |
| Lustomer Vendor<br>New               | Bank Account<br>Reconciliations<br>Bank | Cash Receipt<br>Journal | Sales Credit Memo<br>Sales Fin. Charge Memo<br>Sales<br>Invoice Sales Reminder<br>Receivables | Payment Purch<br>Journal Invo<br>Payables | ase Adjust<br>ice Exchange Rates               | Post Inventory Cost<br>to G/L<br>Gen |       | <ul> <li>Purchase Invoices - SANKA</li> <li>Posted Purchase Invoices - SANKA</li> <li>Purchase Invoices Due Today</li> <li>Posted Purchase Invoices</li> </ul> | Home/Purchase Invoices<br>Home<br>Home<br>Posted Documents                                                                       |
| Role Center<br>Vendors               | Î                                       | Role Cente              | er - Bookkeeper                                                                               |                                           |                                                |                                      |       | Purchase Invoices Purchase Invoice Nos. Purchase Invoice                                                                                                    | Departments/Financial Management<br>Financial Management/Payables/Re<br>Financial Management/Payables/Do                         |
| Purchase Invoices<br>Purchase Orders |                                         | Activities              |                                                                                               |                                           |                                                | <ul> <li>My Ver</li> </ul>           | idc 🕡 | ) Posted Purchase Invoices                                                                                                    | Financial Management/Payables/His                                                                                                |
| Users<br>MRN<br>PRN<br>GRN           | W                                       | Payables                | ), 0                                                                                          | 13                                        | Edit Payment Journal<br>New Purchase Credit Me | Vendor I                             | age 🖬 | Inventory Purchase Orders Inventory - Vendor Purchases Inventory Purchase Orders Inventory - Vendor Purchases                                                  | Purchase/Planning/Reports<br>Purchase/Planning/Reports<br>Purchase/Order Processing/Reports<br>Purchase/Order Processing/Reports |

## **Step 2** : Create new Purchase Invoice.

|                          |                                    | CC_ERF              | Depa        | artments 🕨 Fina | ncıal Manager          | nent 🕨 Payables        | <ul> <li>Purchase Investigation</li> </ul> | nces           |                          |                                        |           |                            |
|--------------------------|------------------------------------|---------------------|-------------|-----------------|------------------------|------------------------|--------------------------------------------|----------------|--------------------------|----------------------------------------|-----------|----------------------------|
| New New                  | /<br>Edit                          | Q<br>View<br>lanage | X<br>Delete | Release Reoper  | Post Po                | ost and<br>Print Batch | Statistics Dimen                           | sions Comments | Send Approval<br>Request | Cancel Approval<br>Request<br>Approval | Approvals | Microso<br>Excel<br>Send T |
| Depart<br>Financ<br>Gene | ments<br>ial Manage<br>eral Ledger | ment                |             | Purchase I      | nvoices 🔹              |                        |                                            |                |                          | Type to fi                             | lter (F3) | No.                        |
| Cash<br>Cost             | Managem<br>Accounting              | ent<br>g            | н           | No.             | Buy-from<br>Vendor No. | Buy-from Vend          | or Name                                    | Description 2  |                          | Pay-to Contact                         |           | Pay-to                     |
| Rece                     | ivables                            |                     |             | 10074           | V00539                 | CEYLON STEEL           | CORPORATION L.                             |                |                          | MR. YAPA                               |           | CEYLO                      |
| Paya                     | bles                               |                     |             | 10126           | V00786                 | TOKYO CEMEN            | T COMPANY(LAN                              |                |                          |                                        |           | токуо                      |
| Fixed                    | Assets                             |                     |             | 10170           | V01119                 | S. WEERASOORI          | A                                          | SP.PAYMENT .F  | OR THE MONTH             |                                        |           | S. WEEF                    |

## **Step 3** : Filling Purchase Invoice Header Required Details.

| View Delete Manage    | ease Reopen<br>Release | Post | Post and Print Report<br>Posting | Copy<br>Document | Calculate Invoice<br>Move Negative Li<br>Get Std. Vend. Pu<br>Prepare | Discount<br>ines<br>ırchase Codes | Statistics    | Send Approval Request<br>Cancel Approval Request<br>Approvals<br>Approval | Email as<br>Attachment<br>Send To | Rotes          |
|-----------------------|------------------------|------|----------------------------------|------------------|-----------------------------------------------------------------------|-----------------------------------|---------------|---------------------------------------------------------------------------|-----------------------------------|----------------|
| 28316 · CASH          |                        |      |                                  |                  |                                                                       |                                   |               |                                                                           |                                   |                |
| General               |                        |      |                                  |                  |                                                                       |                                   |               |                                                                           |                                   | * ^ ^          |
| No.:                  | 28316                  |      |                                  |                  |                                                                       | Description 2:                    | Payme         | nt for Vehicle Hire                                                       |                                   |                |
| Buy-from Vendor No.:  | V00937                 |      |                                  | -                |                                                                       | Sbu Code:                         | 5.0 HEA       | D OFFICE                                                                  | -                                 |                |
| Buy-from Contact No.: | CT004275               |      |                                  | +                |                                                                       | Projects Code                     | 6-00100       | l.                                                                        | -                                 |                |
| Buy-from Vendor Nam   | e: CASH                |      |                                  |                  |                                                                       | Posting No. Se                    | eries: P-INV+ | . •                                                                       |                                   |                |
| Posting Date:         | 10/4/2016              |      | -                                |                  |                                                                       | Location Code                     | e (           | •                                                                         |                                   |                |
| Document Date:        | 10/4/2016              |      | - · ·                            |                  |                                                                       | Tax Area Code                     |               |                                                                           | •                                 |                |
| Vendor Invoice No.:   | 2016-10-04             |      |                                  |                  |                                                                       | Tax Liable:                       |               |                                                                           |                                   | E              |
| Order Address Code:   |                        |      | 10                               |                  |                                                                       | Your Reference                    | e:            |                                                                           |                                   |                |
| Assigned User ID:     |                        |      |                                  |                  | •                                                                     | Status:                           | Open          |                                                                           | •                                 |                |
|                       |                        |      |                                  |                  |                                                                       |                                   |               |                                                                           | Ƴ Sh                              | ow more fields |

**Step 4 :** For GRN based payment you need to select Lines -> Get Receipt Lines -> select relevant GRN's.

| Adjustment                                                                                                    |                                                          |     |                  |                      |                            |                               |
|----------------------------------------------------------------------------------------------------|----------------------------------------------------------|-----|------------------|----------------------|----------------------------|-------------------------------|
| Advance                                                                                                    |                                                          |     |                  |                      |                            |                               |
| 11                                                                                                    |                                                          |     |                  |                      |                            |                               |
| Lines                                                                                                    |                                                          |     |                  |                      |                            |                               |
| Functions - Line - M                                                                                                    | Find Filter 茨 Clear Filter                               |     |                  |                      |                            |                               |
| Functions Time Line The American American Americ | Find Filter 🔀 Clear Filter<br>Description 2              | No. | Location<br>Code | Quantity U<br>M<br>C | Init of<br>Aeasure<br>Code | Direct Unit Cost<br>Excl. VAT |
| Functions     Image: Line     #       Explode BOM     Insert Ext. Texts     #       Get Receipt Lines     2                                                                                                    | Find Filter 🔀 Clear Filter Description 2 (GRN-001160: 3) | No. | Location<br>Code | Quantity U<br>M<br>C | Init of<br>Aeasure<br>Code | Direct Unit Cost<br>Excl. VAT |

### Need to select relevant GRN and press OK button.

| Get Receipt Lines                   |                        |                         |        |                           |                            |                     |                      |                                | 3    |
|-------------------------------------|------------------------|-------------------------|--------|---------------------------|----------------------------|---------------------|----------------------|--------------------------------|------|
| HOME NAVIGAT                        | E                      |                         |        |                           |                            |                     | ICCNew               | - iccerp.erp.iccsrv.com        | ?    |
| Show Show as List Chart View Show A | Links Refres           | Clear<br>Filter<br>Page | Find   |                           |                            |                     |                      |                                |      |
| Get Receipt Lines •                 |                        |                         |        |                           |                            | Type to filter (F3) | Document             | No. 👻 🔿                        | ~    |
|                                     |                        |                         |        |                           |                            |                     | Filter: V0043        | 9 • V00439 • <>0 • ''          |      |
| Document No.                        | Buy-from<br>Vendor No. | Туре                    | No.    | Description               | Unit of<br>Measure<br>Code | Quantity            | Quantity<br>Invoiced | Qty. Rcd. Not Orde<br>Invoiced | er N |
| PE/GRN-001638                       | V00439                 | Item                    | M04446 | HYDRAULIC COOLING FAN SEN | NO                         | 1                   | 0                    | 1 11246                        | 55   |
| 1 PE/GRN-001641                     | V00439                 | Item                    | M04414 | TEMPARATURE SWITCH-SAMPLE | NO                         | 1                   | 0                    | 1 11170                        | )3   |
| ۲                                   |                        |                         |        | m                         |                            |                     | 2                    | OK Cancel                      | •    |

#### After that you will see purchase invoice lines as below:

| Vendor Invoice No.:          | 2066323                                                           | 2                          |     |                  | l ax Liable:<br>Your Reference: |                            |                               |                          |                 |                      |           |
|------------------------------|-------------------------------------------------------------------|----------------------------|-----|------------------|---------------------------------|----------------------------|-------------------------------|--------------------------|-----------------|----------------------|-----------|
| Assigned User ID:            |                                                                   | 8                          |     | •                | Status:                         |                            | Open                          |                          | •               |                      |           |
| Adjustment                   |                                                                   |                            |     |                  |                                 |                            |                               |                          |                 |                      |           |
| Advance                      |                                                                   |                            |     |                  |                                 |                            |                               |                          |                 |                      |           |
| Lines                        |                                                                   |                            |     |                  |                                 |                            |                               |                          |                 |                      | _         |
|                              |                                                                   |                            |     |                  |                                 |                            |                               |                          |                 |                      |           |
| 🗲 Functions 👻 🛄 I            | Line - 🎢 Find Filter 🍸                                            | 🖔 Clear Filter             |     |                  |                                 |                            |                               |                          |                 |                      |           |
| ∮ Functions → 🗐 i<br>Type De | Line - 🏦 Find Filter 🐧                                            | Clear Filter Description 2 | No. | Location<br>Code | Quantity                        | Unit of<br>Measure<br>Code | Direct Unit Cost<br>Excl. VAT | Line Amount<br>Excl. VAT | Line Discount % | Depr.<br>Acq<br>Cost | Ta:<br>Co |
| Functions + De               | Line - 🏦 Find Filter 🝸<br>escription<br>ceipt No. MSM/GRN-004297: | Clear Filter Description 2 | No. | Location<br>Code | Quantity                        | Unit of<br>Measure<br>Code | Eirect Unit Cost<br>Excl. VAT | Line Amount<br>Excl. VAT | Line Discount % | Depr.<br>Acq<br>Cost | Ta:<br>Co |

**Step 5**: For non GRN based pamentsneed to fill Lines as G/L accounts.

| onoral                     |                   |                                         |                      |        |                  |          | 28316 V0                      | 10/4/20                    | 16 Onen                  |                  |
|----------------------------|-------------------|-----------------------------------------|----------------------|--------|------------------|----------|-------------------------------|----------------------------|--------------------------|------------------|
| djustment                  |                   |                                         |                      |        |                  |          | 20510 00                      | 10/4/20                    | ito   Open               | *                |
| dvance                     |                   |                                         |                      |        |                  |          |                               |                            |                          | ~                |
| 2                          |                   |                                         |                      |        |                  |          |                               |                            |                          | 27.84            |
| nes                        |                   |                                         |                      |        |                  |          |                               |                            |                          | *** ^            |
| nes<br>Functions           | - 🛄 Line 🔹        | 🏶 Find Filter 🏹 Clear Filter            |                      |        |                  |          |                               | 1                          |                          | * ^              |
| nes<br>Functions •<br>Type | • 🛄 Line •<br>No. | Find Filter Clear Filter<br>Description | Location Sbu<br>Code | J Code | Projects<br>Code | Quantity | Direct Unit Cost<br>Excl. VAT | Unit of<br>Measure<br>Code | Line Amount<br>Excl. VAT | k <sup>®</sup> ^ |

### Step 5 : Finnalyzing Purchase Invoice.

| View Delete Manage                       | e Reopen Post F | Posting                           | Copy<br>Document Copy<br>Prepare | e Discount<br>Lines<br>urchase Codes | Dimensions<br>Comments<br>Invoice | Send Approval Request<br>Cancel Approval Request<br>Approvals<br>Approval | Email a<br>Attachm<br>Send T |
|------------------------------------------|-----------------|-----------------------------------|----------------------------------|--------------------------------------|-----------------------------------|---------------------------------------------------------------------------|------------------------------|
| 28316 · CASH<br>General                  |                 |                                   |                                  |                                      |                                   |                                                                           |                              |
| No.:                                     | 28316           |                                   |                                  | Description 2:                       | Payment f                         | or Vehicle Hire                                                           |                              |
| Buy-from Vendor No.:                     | V00937          |                                   | ▼                                | Sbu Code:                            | 5.0 HEAD (                        | DFFICE                                                                    | •                            |
| Buy-from Contact No.:                    | CT004275        |                                   |                                  | Projects Code                        | 6-00100                           |                                                                           | •                            |
| Buy-from Vendor Name:                    | CASH            |                                   |                                  | Posting No. Se                       | ries: P-INV+                      | •                                                                         |                              |
| Posting Date:                            | 10/4/2016       |                                   |                                  | I                                    |                                   |                                                                           |                              |
| Document Date:                           | 10/4/2016       | Edit - Purchase Inv               | oice Statistics - 28316 · CASH   |                                      |                                   |                                                                           |                              |
| Vendor Invoice No.:                      | 2016-10-04      | HOME                              |                                  |                                      |                                   | ERP_BETA - iccerp.erp.iccsrv.co                                           | om 🕜                         |
| Order Address Code:<br>Assigned User ID: |                 | Edit View                         | Refresh Clear<br>Filter<br>Page  |                                      |                                   |                                                                           |                              |
| Adjustment                               |                 | 28316 · CA                        | SH                               |                                      |                                   |                                                                           |                              |
| Advance                                  |                 | General                           |                                  |                                      |                                   | ^                                                                         | •                            |
| Lines<br>Functions *                     | - 🎢 Find Filter | Amount Excl. V<br>Inv. Discount A | /AT:                             | 200.00 Q                             | uantity:<br>arcels:               | 1                                                                         |                              |

After filling all required fields, you need to click on the "Release" Button.

If you need to edit after "Released" button press you need to click on "Reopen" Button.

# Payment Requisition

## Step 1 : Path to Payment Requisition.

| ivoices     |              |            |                 |   | Ŕ                                     | 🤊 pay req                              |
|-------------|--------------|------------|-----------------|---|---------------------------------------|----------------------------------------|
|             |              |            |                 |   | Payment Requesitions                  | Home                                   |
| •           |              |            |                 | 2 | Payment Requsition List               | Departments/Financial Management/Cash  |
| 3           |              | $\sim$     | X               | 2 | Payment Requisition for Verification  | Departments/Financial Management/Cash  |
| iensions Co | omments Senc | Approval ( | Cancel Approval | 2 | Payment Requisition For Authorization | Departments/Financial Management/Cash  |
| nvoice      | ĸ            | equest     | Approval        | 2 | Payment Requisition Post to GJ        | Departments/Financial Management/Cash  |
| involce     |              |            | Abbiotor        | 2 | Pay. Req. Verification                | Departments/Financial Management/Cash  |
|             |              |            | Type to filte   |   | Payment Requisition List              | Departments/Financial Management/Paya  |
|             |              |            |                 | * | Payment Requisition Setup             | Departments/Financial Management/Setup |

## Step 2 : Create new Payment Requisition.

| HC      | OME  | ACTI       | DNS               |                         |                         |             |            |                     |       |     |                    |                       |            |      |
|---------|------|------------|-------------------|-------------------------|-------------------------|-------------|------------|---------------------|-------|-----|--------------------|-----------------------|------------|------|
| New     | Edi  | t Vie      | w Delete          | Cheque<br>Requisition F | Show Show as            | Notes Lin   | ks Refresh | Clear Fi            | nd    |     |                    |                       |            |      |
| New 1   |      | Mana       | ige               | Process                 | View                    | Show Attack | ied        | Page                |       |     |                    |                       |            |      |
| Vend. A | Adv. | Not<br>App | Requested<br>Date | Expected<br>Date        | Responsible Person Name | e Re<br>By  | quested    | Requested<br>Amount | Verif | Aut | Approval<br>Status | Requisition<br>Status | Vendor No. | Venc |
|         |      |            |                   |                         |                         |             |            |                     |       |     |                    |                       |            |      |
|         |      |            | 7/7/2015          | 8/20/2015               | Ruwan                   | ICO         | SRV\P      | 0.00                | V     |     | Open               | Open                  | V00526     | SOOF |

Step 3 : Filling Header of Payment Requisition.

| General                  |                                              |                          |        |      |
|--------------------------|----------------------------------------------|--------------------------|--------|------|
| No.:                     | PR-0017531                                   | Requisition Status:      | Open   | +    |
| Description:             | Payment for Hire Charge CXX-1234 for 2016-10 | 1 Vendor No.:            | V00937 |      |
| Document Type:           | Vendor Payment 👻                             | Vendor Name:             | CASH   |      |
| Requested Date:          | 10/4/2016 👻                                  | Total Requested Amount:  |        | 0.00 |
| Expected Date:           | 10/10/2016 🗸 👩                               | Total Approved Amount:   |        | 0.00 |
| First Line Due Date:     |                                              | Template Name:           |        |      |
| No. Of Lines:            | 0                                            | Batch Name:              |        |      |
| Responsible Person Code: | 107794 🗸 🕘                                   | Currency:                |        |      |
| Responsible Person Name: | CHARITH J. PERERA                            | Credit Note Information: |        |      |
| Requested By:            | ICCSRV\SANKA                                 | No TAX:                  |        |      |
| Verified:                |                                              | Rejected User:           |        |      |
| Authorized:              |                                              | Lines Not Completed:     | No 🔻 📖 |      |
| Approval Status:         | Open 👻                                       |                          |        |      |

Step 4 : Filling Lines of Payment Requisition.

| Vendor Payment            |            |               |      |       |          |                        |                     |                     |                    |          |                   |
|---------------------------|------------|---------------|------|-------|----------|------------------------|---------------------|---------------------|--------------------|----------|-------------------|
| General                   |            |               |      |       |          |                        |                     |                     |                    |          |                   |
| Rejected Reason           |            |               |      |       |          |                        |                     |                     |                    |          |                   |
| Vend. Pmt. Requi. Subform | n          |               |      |       |          |                        |                     |                     |                    |          | **                |
| Home 🔹 Process Requisitio | n Lines    | * Naviga      | te 🔻 | Find  | Filter 🖏 | Clear Filter           |                     |                     |                    |          |                   |
| Docum Docum<br>Type A No. | Pa<br>▲ Ty | ayment<br>ype | Line | No.   | Ref No.  | Vendor<br>Invoice Date | Invoice<br>Due Date | Requested<br>Amount | Approved<br>Amount | Currency | Vendor<br>Invoice |
| Vendor Adva PR-001753     | Ve         | endor A 🖣     |      | 10000 |          |                        |                     | 0.00                | 0.00               |          |                   |
|                           | V          | endor Adva    | nce  |       |          |                        |                     |                     |                    |          |                   |
|                           | In         | nvoice Paym   | nent |       |          |                        |                     |                     |                    |          |                   |
|                           |            | irect Invoic  | 10   |       |          |                        |                     |                     |                    |          |                   |

Lines Tab – Payment Type: Direct Invoice; Ref No: (Invoice No)] Press F5 twice to load invoice value

To View Purchase Invoice: On Payment Requisition lines  $\rightarrow$  Navigate  $\rightarrow$  Show Documents

Step 5 : Filling Lines of Payment Requisition by applying Relevant Invoice.

| Vendor Payment                           |                          |                               |                                   |                                                                      |                                                  |                      | Type to filt           | er (F3)   No.                         |   |
|------------------------------------------|--------------------------|-------------------------------|-----------------------------------|----------------------------------------------------------------------|--------------------------------------------------|----------------------|------------------------|---------------------------------------|---|
| General<br>Rejected Reason               | Select Direct<br>Invoice |                               | Click h                           | ere                                                                  |                                                  | :<br>1               | ✓<br>✓ <sup>lame</sup> |                                       | 1 |
| Vend. Pmt. Requi. Subform                |                          |                               |                                   |                                                                      |                                                  | \$ <sup>8</sup>      | ^                      |                                       |   |
| Home * Process Requisition Lines * Nat   | vigat 👫 Find Filt        | er 🛛 🏹 Clear Filter           |                                   |                                                                      |                                                  |                      | ENTERPRISE             | S & TIMBE                             |   |
| Docum Docum Payment<br>Type A No. A Type | Line No. Ref             | No. Ven<br>In sice Dat        | Invoice<br>e Due Date             | Reques                                                               | ted Approved Curren<br>unt Amount                | cy Vendor<br>Invoice | No                     | (E                                    |   |
| Vendor Adva PR-0017531 Direct Inv        | oice 10000               |                               |                                   |                                                                      | 0.00 0.00                                        |                      | IVATE) LTD             |                                       |   |
|                                          | Purchase Invoices        |                               | 1                                 |                                                                      |                                                  |                      |                        |                                       |   |
|                                          | HOME                     |                               |                                   |                                                                      |                                                  |                      |                        | ERP_BETA                              | - |
|                                          | New X Delete             | Release Po<br>Reopen Po<br>Po | ost<br>ost and Print<br>ost Batch | <ul> <li>Statistics</li> <li>Dimensions</li> <li>Comments</li> </ul> | Send Approval Request<br>Cancel Approval Request | Microsoft<br>Excel   | 🖸 Show as List         | <mark>स्त</mark> Notes<br>ित्तु Links | 1 |
|                                          | New Manage               | Release                       | Posting                           | Invoice                                                              | Approval                                         | Send To              | View                   | Show Attached                         |   |
|                                          | Purchase Invoic          | ▼   → ∨ als: "10/03/16        | Vendor Deta                       | ail                                                                  |                                                  |                      |                        |                                       |   |
|                                          | No. Buy<br>Ven           | -from Docum<br>dor No. Date   |                                   | Pay-to Co                                                            | Vendor No.:<br>Name:                             |                      |                        |                                       |   |
| •                                        | 28316 V009               | 37 10/4/2016                  | CASH                              | 1                                                                    | Payment for Vehic                                | le Hire              |                        | E-Mail:                               |   |
|                                          | 28279 V009               | 9/27/2016                     | CASH                              |                                                                      | M.K.S.Sankalpana                                 | EPF 8290             |                        | Fax No.:                              |   |

Step 6 : Apply Relevant Invoice amount to the Payment Requisition line.

| HOME N                                                 | IAVIGATE                                                |                                                      |                        |                                 | EF                             | RP_BETA - iccerp.erp.iccsrv.com |
|--------------------------------------------------------|---------------------------------------------------------|------------------------------------------------------|------------------------|---------------------------------|--------------------------------|---------------------------------|
| View Celete<br>Manage                                  | Approve Authorized V                                    | erified Ledger<br>Entries Requisition For<br>Process | m Notes Links          | Refresh Clear<br>Filter<br>Page | io<br>ríous<br>t               |                                 |
| <mark>/endor Payn</mark><br>General<br>Rejected Reason | nent · PR-001753:                                       | 1<br>After approval<br>print requisition             |                        | Click here or<br>Press F5 Key   | )                              | •                               |
|                                                        | ii. Subform                                             |                                                      |                        |                                 |                                | ** ^                            |
| Vend. Pmt. Requ                                        |                                                         |                                                      | w                      |                                 |                                |                                 |
| Vend. Pmt. Requ<br>Home 🔹 Proces                       | s Requisition Lines 🝷 Na                                | vigate 🔹 🎢 Find 🛛 Filter                             | 5 Clear Filter         |                                 |                                |                                 |
| Vend. Pmt. Requ<br>Home + Proces<br>Docum<br>Type A    | s Requisition Lines 🝷 Na<br>Docum Payment<br>No. 🌧 Type | avigate 👻 🎢 Find Filter<br>t Line No. Ref No.        | Vendor<br>Invoice Date | Invoice Requ<br>Due Date An     | ested Approved<br>nount Amount | Currency Vendor<br>Invoice No.  |

Step 7 : Payment Requisition Approval process.

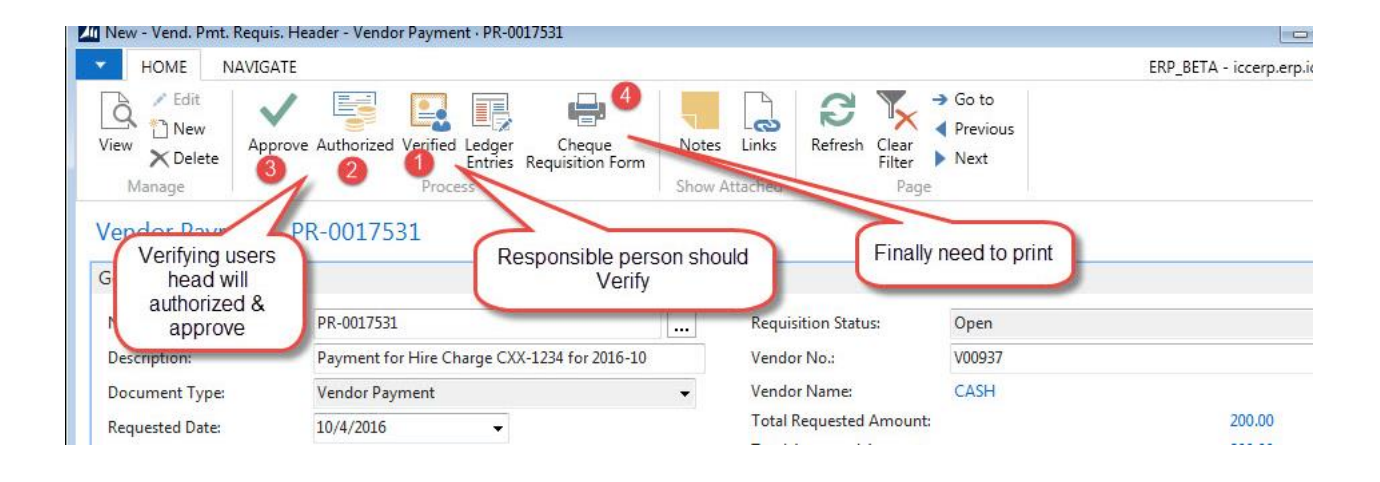